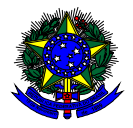

MINISTÉRIO DA EDUCAÇÃO FUNDO NACIONAL DE DESENVOLVIMENTO DA EDUCAÇÃO – FNDE DIRETORIA DE AÇÕES EDUCACIONAIS – DIRAE COORDENAÇÃO-GERAL DOS PROGRAMAS DO LIVRO - CGPLI SBS Q.2 Bloco F Edifício FNDE – 70.070-929 – Brasília/ DF

# MANUAL

## Instruções para validação e solicitação de Reserva Técncia pelas Secretarias de Educação

Brasília 2019

#### 1. Apresentação

A Coordenação-Geral dos Programas do Livro (CGPLI) tem disponível um sistema específico para solicitar a reserva técnica dos livros didáticos. O PDDE interativo/SIMEC foi utilizado como plataforma para o desenvolvimento do sistema. Essa plataforma é uma ferramenta de apoio à gestão escolar desenvolvida pelo Ministério da Educação, em parceria com as Secretarias de Educação, e está disponível para todas as escolas públicas cadastradas no Censo Escolar.

O desenvolvimento do Sistema de Reserva técnica no PDDE interativo teve como objetivo principal auxiliar as redes de ensino na execução do Programa Nacional de Livro Didático – PNLD.

A dinâmica de utilização do sistema ocorrerá da seguinte forma:

- ✓ No primeiro momento, do dia 01/04 a 03/04/2019, as secretarias irão validar os pedidos das escolas que demandaram livros no remanejamento e não foram atendidas. Esses pedidos foram migrados automaticamente para o sistema de reserva técnica e será necessário que as secretarias de educação validem as demandas migradas. Ressaltamos que as solicitações de remanejamento não validadas pelas secretarias no período estipulado acima perderão a prioridade de atendimento pelo FNDE.
- A partir do dia 08/04/2019 as escolas e secretarias poderão solicitar a reserva técnica. O gestor da escola, ao acessar o PDDE interativo que será redirecionado ao SIMEC através do botão "ACESSAR NOVAS FUNCIONALIDADES" deverá antes ofertar pelo menos um livro, mesmo que vencido, no sistema de remanejamento para poder solicitar livros na reserva técnica.
- ✓ A reserva técnica tem um limite de 3% dos livros que a rede de ensino tem direito a receber. Este limite é único para as escolas e suas respectivas secretarias de educação.

Ressaltamos que os **livros didáticos validados pela secretaria de educação** referentes a reserva técnica, dentro do limite de 3%, serão encaminhados pelo FNDE diretamente para as escolas urbanas. Para as escolas rurais os livros da reserva técnica serão entregues na secretaria de educação, que será responsável pela entrega do material nas referidas escolas.

Atenção: Os livros didáticos da reserva técnica **solicitados pela Secretaria de Educação** serão entregues na própria Secretaria, que será responsável por realizar a distribuição dos livros para as escolas de sua rede de ensino. Para facilitar a utilização do novo Sistema de Reserva Técnica, no PDDE Interativo/ SIMEC, a Coordenação-Geral dos Programas do Livro (CGPLI) elaborou esse Manual de orientação para a secretaria de educação validar as solicitações de reserva técnica dos livros didáticos das escolas de sua rede de ensino, bem como solicitar reserva técnica em nome da própria secretria de educação.

#### 2. Acesso ao Sistema de Reserva Técnica

Para acessar o sistema de reserva técnica a Secretaria de Educação e as escolas deverão entrar no endereço eletrônico: <u>http://pddeinterativo.mec.gov.br</u> e efetivar o login utilizando o CPF e a senha:

| Ace    | sso ao Sistema    |
|--------|-------------------|
| CPF    |                   |
| Senha  |                   |
| Entrar | Esqueceu a senha? |
| Soli   | citar Cadastro    |
|        |                   |

Os diretores de escola que não têm acesso ao Sistema, precisam clicar no botão azul e solicitar o cadastro. Posteriormente, cabe à secretaria de educação correspondente vinculá-lo(la) à sua escola e liberar o acesso.

### 3. Secretaria de Educação

Segue o passo a passo:

1º) Clique na aba "Livro" localizada na parte superior da tela:

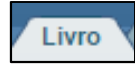

2º) O Sistema apresentará a tela abaixo. A secretaria deverá clicar no botão "Acessar NOVAS FERRAMENTAS COMO EQUIPE MUNICIPAL/ESTADUAL".

|                                                                                                    | PDDE Interativo Planeiar melhor, realizar mais |
|----------------------------------------------------------------------------------------------------|------------------------------------------------|
| Livro                                                                                                    |                                                |
| 🔂 Principal 🔺 Relatórios 😵 Sair                                                                                                    |                                                |
|                                                                                                    | Livro                                          |
|                                                                                                    | Lista de Escolas / Diretores                   |
| Acessar NOVAS FERRAMENTAS COMO EQUIPE MUNIC                                                                                                  | IPAL                                           |
|                                                                                                    |                                                |
|                                                                                                    |                                                |
|                                                                                                    |                                                |
| Código INEP:                                                                                                    |                                                |
| Código INEP:<br>Nome da Escola:                                                                                                    |                                                |
| Código INEP:<br>Nome da Escola:<br>Tipo de Esfera da Escola:                                                                                 | Selecione                                      |
| Código INEP:<br>Nome da Escola:<br>Tipo de Esfera da Escola:<br>Localização:                                                                 | Selecione    Selecione                         |
| Código INEP:<br>Nome da Escola:<br>Tipo de Esfera da Escola:<br>Localização:<br>CPF do Diretor:                                              | Selecione                                      |
| Código INEP:<br>Nome da Escola:<br>Tipo de Esfera da Escola:<br>Localização:<br>CPF do Diretor:<br>Nome do Diretor:                          | Selecione                                      |
| Código INEP:<br>Nome da Escola:<br>Tipo de Esfera da Escola:<br>Localização:<br>CPF do Diretor:<br>Nome do Diretor:<br>Estado:               | Selecione                                      |
| Código INEP:<br>Nome da Escola:<br>Tipo de Esfera da Escola:<br>Localização:<br>CPF do Diretor:<br>Nome do Diretor:<br>Estado:<br>Município: | Selecione                                      |

3º) Após clicar no botão indicado acima, será redirecionado para o SIMEC:

| SI | MEC 🔳 Livros                                                                                                    |                                                                                                    |                                                                   | ▼                                                                                                    |
|----|----------------------------------------------------------------------------------------------------|----------------------------------------------------------------------------------------------------|-------------------------------------------------------------------|----------------------------------------------------------------------------------------------------|
| 88 | » Entidade                                                                                                    |                                                                                                    |                                                                   |                                                                                                    |
| 2  | CE / Antonina do Norte MUNICIPAI                                                                                                    |                                                                                                    |                                                                   |                                                                                                    |
|    | Remanejamento de livros                                                                                                    | Reserva Técnica                                                                                                    | Adesão                                                            | Modelo de Escolha                                                                                                    |
|    | 1. Orientações                                                                                                    | 2. Minhas OFERTAS                                                                                                    | 3. Minhas I                                                       | s DEMANDAS                                                                                                    |
|    | Olâ, Bem-Vindo ao M<br>Nesse módulo, os dire<br>que as escolas possan<br>Favor observar alguma<br>1. Para demandar<br>2. A troca de livro | ódulo de Remanejamento<br>tores das escolas da rede pi<br>1 trocar livros entre si.<br>25 regras do remanejamento<br>livros (independentemente<br>entre escolas acontece por | !<br>ública que parti<br>o:<br>da quantidade;<br>iniciativa própi | rticipam do PNLD podem ofertar e demandar livros que fazem parte do programa. O objetivo é elimii<br>de), a escola precisa ofertar pelo menos um livro. Escolas que não ofertam material didático também<br>ipria das escolas que serretarias. O ENDE não participa desse estágio. |
|    | 3. Os custos assoc<br>Abaixo, segue o passo<br><b>1. ofertar Livros</b>                                                                   | iados ao envio de materiais<br>a-passo para utilizar o siste                                                                                                    | didáticos serão<br>ma:                                            | ão custeados pelas partes envolvidas.                                                                                                    |
|    | SIMEC I III                                                                                                    |                                                                                                    | jestice                                                           |                                                                                                    |
|    | C. Developer                                                                                                    | n kini kini kini                                                                                                    |                                                                   |                                                                                                    |

4º) Após acessar o SIMEC, deverá clicar na aba reserva técnica e ler atentamente as orientações, para posteriormente prosseguir:

| SI | MEC = Livros -                                                                                                    |
|----|----------------------------------------------------------------------------------------------------|
|    | » Entidade                                                                                                    |
| ~  | CE / Antonina do Norte                                                                                                    |
|    | Remanejamento de livros Reserva Técnica Adesão Modelo de Escolha                                                                                                    |
|    | Orientações OFERTAS RT DEMANDAS RT DEMANDAS RT em atendimento                                                                                                    |
|    | Olá, Bem-Vindo ao Módulo de Reserva Técnica!                                                                                                    |
|    | Nesse módulo, as secretarias municipais e estaduais devem acompanhar os livros que estão sendo demandados e autorizar.                                                                                                    |
|    | Favor observar algumas regras da Reserva Técnica:                                                                                                    |
|    | <ol> <li>Para demandar livros (independentemente da quantidade), a escola precisa ofertar pelo menos um livro no módulo de Remanejamen<br/>que não ofertam material didático também não podem demandar a Reserva Técnica.</li> <li>As secretarias municipais e estaduais deverão gerenciar os quantitativos que as escolas que demandaram, e não poderá ultrapassar<br/>ofertado</li> </ol> |
|    | Abaixo, segue o passo-a-passo para utilizar o sistema:                                                                                                    |
|    | 3. AUTORIZAR DEMANDA                                                                                                    |

5º) Em seguida, acesse a aba "OFERTAS RT". Nessa aba a secretaria terá acesso a todos os pedidos de reserva técnica que precisam ser analisados, os que já foram autorizados e os rejeitados:

| GO / Goiás EST. | ADUAL                                  |                                                                                         |                                                                                                    |                                                  |                                                                                                    |                                                                       |                                                                                                    |                        |                               |                               |                       |
|-----------------|----------------------------------------|-----------------------------------------------------------------------------------------|----------------------------------------------------------------------------------------------------|--------------------------------------------------|----------------------------------------------------------------------------------------------------|-----------------------------------------------------------------------|----------------------------------------------------------------------------------------------------|------------------------|-------------------------------|-------------------------------|-----------------------|
| Remanejar       | nento de                               | e livros Re                                                                             | eserva Técnica Adesão M                                                                                   | odelo de E                                       | scolha                                                                                                    |                                                                       |                                                                                                    |                        |                               |                               |                       |
| Orient:         | acões                                  | OFERTAS                                                                                 |                                                                                                    |                                                  | PT em atendimento                                                                                                    |                                                                       |                                                                                                    |                        |                               |                               |                       |
|                 | açocs                                  |                                                                                         |                                                                                                    |                                                  |                                                                                                    |                                                                       |                                                                                                    |                        |                               |                               |                       |
| Compo           | onente:                                | SELECIONE                                                                               | v Séri                                                                                                    | e: SELECIO                                       | DNE                                                                                                    | ٣                                                                     | Programa:                                                                                                    | ELECIONE               |                               |                               | ¥                     |
|                 |                                        |                                                                                         |                                                                                                    |                                                  |                                                                                                    |                                                                       |                                                                                                    |                        |                               |                               |                       |
|                 | Oferta:                                | TODOS                                                                                   | ▼ An                                                                                                    | o: 2019 ¥                                        |                                                                                                    |                                                                       | Visualizar [<br>por:                                                                                                    | IVRO 🔻                 |                               |                               |                       |
|                 | Oferta:                                | TODOS                                                                                   | ۲ An                                                                                                    | o: 2019 ¥                                        |                                                                                                    | L L                                                                   | Visualizar<br>por:                                                                                                    | IVRO ¥                 |                               |                               |                       |
|                 | Oferta:                                | TODOS                                                                                   | ۲ An                                                                                                    | o: 2019 ¥                                        | Programa                                                                                                    | L E<br>Componente                                                     | Visualizar<br>por:                                                                                                    | IVRO Y<br>Qtd.Ofertada | Qtd.Demandada                 | Qtd.Autorizada                | Saldo                 |
| •               | Oferta:<br>Ano<br>2019                 | Cod.Livro           0134P18093103IL                                                     | Título do Ilvro     CIRCLES                                                                               | o: 2019 ¥<br>Exemplar<br>Livro do<br>aluno       | Programa<br>PNLD 2018 - Ensino Médio                                                                                                    | Componente<br>Lingua Estrangeira<br>Moderna Ingles                    | Visualizar<br>por:<br>Série<br>Ensino Médio -<br>3º Série                                                                   | Qtd.Ofertada           | Qtd.Demandada<br>25           | Qtd.Autorizada<br>0           | Saldo<br>25           |
|                 | Oferta:<br>Ano<br>2019<br>2019         | Cod.Livro           0134P18093103iL           0261P19011003iL                           | An     Título do livro     CIRCLES     MEU LIVRO DE LÍNGUA PORTUGUESA - 3° ANO                            | e: 2019 ¥<br>Exemplar<br>Livro do<br>aluno       | Programa<br>PNLD 2018 - Emsino Médio<br>PNLD 2018 - Educação Infecto<br>e Anos Iniciais do Ensino<br>Fundamental                                                                             | Componente<br>Lingua Estrangeira<br>Moderna Ingles                    | Visualizar<br>por:<br>Série<br>Ensino Médio-<br>3ª Série<br>Ensino<br>Fundamental-<br>3ª Ano                                | Qtd.Ofertada           | Qtd.Demandada<br>25<br>2      | Qtd.Autorizada<br>0<br>0      | Saldo<br>25<br>2      |
|                 | Oferta:<br>Ano<br>2019<br>2019<br>2019 | Cod.Livro           0134P16093103iL           0261P19011003iL           0128P19041001iL | An     Título do Ilvro     CIRCLES MEU LIVRO DE LÍNGUA PORTUGUESA - 3° ANO     APRENDER JUNTOS HISTÓRIA 1 | o: 2019 ¥ Exemplar Livro do aluno Livro do aluno | Programa<br>PNLD 2018 - Ensino Médio<br>PNLD 2018 - Educação Infensi<br>e Anos Iniciais do Ensino<br>Fundamental<br>PNLD 2019 - Educação Infensi<br>e Anos Iniciais do Ensino<br>Fundamental | Lingua Estrangeira<br>Moderna Inglas<br>Lingua Portuguesa<br>História | Visualizar<br>por:<br>Série<br>Ensino Médio -<br>3º Série<br>Ensino<br>Fundamental -<br>3º Anno<br>Fundamental -<br>1º Anno | Rtd.Ofertada           | Qtd.Demandada<br>25<br>2<br>7 | Qtd.Autorizada<br>0<br>0<br>0 | Saldo<br>25<br>2<br>4 |

| 2018 | 0048P17042009iL | PROJETO MOSAICO - HISTÓRIA - 9º ANO | EDITORA SCIPIONE S.A. | Livro do aluno | PNLD 2017 |
|------|-----------------|-------------------------------------|-----------------------|----------------|-----------|
| 2018 | 0055P17012009iL | PORTUGUÊS: LINGUAGENS               | SARAIVA EDUCAÇÃO S.A. | Livro do aiuno | PNLD 2017 |
| 2018 | 0055P17012008iL | PORTUGUÊS: LINGUAGENS               | SARAIVA EDUCAÇÃO S.A. | Livro de aluno | PNLD 2017 |

- indica que ainda há solicitação de reserva técnica pendente de análise pela secretaria de educação.

- indica que as solicitações de reserva técnica foram todas analisadas (autorizadas/rejeitadas) e a secretaria de educação não possui mais saldo daquele título.

Indica que as solicitações de reserva técnica foram todas analisadas (autorizadas/rejeitadas) e a secretaria de educação ainda possui saldo daquele título.

Observe que há filtros para selecionar o componente, a série, o Programa, a Oferta, o Ano e Visualizado por:

| Remanejam     | nento de                    | e livros Re                                               | serva Técnica Adesão M                                                                              | odelo de E                                         | scolha                                                                                                    |                                                                                      |                                                                                                    |                              |                               |                          |                       |
|---------------|-----------------------------|-----------------------------------------------------------|----------------------------------------------------------------------------------------------------|----------------------------------------------------|----------------------------------------------------------------------------------------------------|--------------------------------------------------------------------------------------|----------------------------------------------------------------------------------------------------|------------------------------|-------------------------------|--------------------------|-----------------------|
|               |                             |                                                           |                                                                                                    |                                                    |                                                                                                    |                                                                                      |                                                                                                    |                              |                               |                          |                       |
| Orienta       | ições                       | OFERTAS I                                                 | RT DEMANDAS RT DE                                                                                   | EMANDAS I                                          | RT em atendimento                                                                                                    |                                                                                      |                                                                                                    |                              |                               |                          |                       |
|               |                             |                                                           |                                                                                                    | _                                                  |                                                                                                    |                                                                                      |                                                                                                    |                              |                               |                          |                       |
| Compo         | nente:                      | SELECIONE                                                 | v Séri                                                                                              | e: SELECIO                                         | DNE                                                                                                    | Ŧ                                                                                    | Programa:                                                                                                 | ELECIONE                     |                               |                          | Ŧ                     |
|               | Oferta:                     | TODOS                                                     | v An                                                                                                | o: 2019 ¥                                          |                                                                                                    |                                                                                      | Visualizar 🗍                                                                                              | IVRO ¥                       |                               |                          |                       |
|               |                             |                                                           |                                                                                                    |                                                    |                                                                                                    |                                                                                      |                                                                                                    |                              |                               |                          |                       |
|               |                             |                                                           |                                                                                                    |                                                    |                                                                                                    |                                                                                      | por:                                                                                                    |                              |                               |                          |                       |
|               |                             |                                                           |                                                                                                    |                                                    |                                                                                                    | 1.5                                                                                  | por:                                                                                                    |                              |                               |                          |                       |
|               |                             |                                                           |                                                                                                    |                                                    |                                                                                                    | 4 B                                                                                  | ¢                                                                                                    |                              |                               |                          |                       |
|               | Ano                         | Cod.Livro                                                 | Título do livro                                                                                     | Exemplar                                           | Programa                                                                                                    | L E<br>Componente                                                                    | Série                                                                                                    | Qtd.Ofertada                 | Qtd.Demandada                 | Qtd.Autorizada           | Saldo                 |
|               | Ano<br>2019                 | Cod.Livro<br>0134P18093103IL                              | Titulo da livra<br>CIRCLES                                                                          | Exemplar<br>Livro do<br>aluno                      | Programa                                                                                                    | La B<br>Componente<br>Lingua Estrangeira<br>Moderna Ingles                           | Série<br>Brisno Médio -<br>3º Série                                                                       | Qtd.Ofertada<br>25           | Qtd.Demandada<br>25           | Qtd.Autorizada<br>0      | Saldo<br>25           |
| <b>△</b>      | Ano<br>2019<br>2019         | Cod.Livro 0134P18093103IL 0261P19011003IL                 | Título do livro<br>CIRCLES<br>MEU LIVRO DE LÍNGUA PORTUGUESA - 3° ANO                               | Exemplar<br>Livro do<br>aluno<br>Livro do<br>aluno | Programa<br>PNLD 2018 - Ensino Médio<br>PNLD 2019 - Educação Infanol<br>e Anos Iniciais do Ensino<br>Fundamental                                | <b>Componente</b><br>Lingua Estrangeira<br>Moderna Ingles                            | Série<br>Série<br>Ensino Médio -<br>3º Série<br>Ensino<br>Fundamental -<br>3º Ano                         | Qtd.Ofertada<br>25<br>2      | Qtd.Demandada<br>25<br>2      | Qtd.Autorizada<br>0<br>0 | Saldo<br>25<br>2      |
| <b>△</b><br>△ | Ano<br>2019<br>2019<br>2019 | Cod.Livro 0134P18093103IL 0261P19011003IL 0128P19041001IL | Título do livro<br>CIRCLES<br>MEU LIVRO DE LÍNGUA PORTUGUESA - 3° ANO<br>APRENDER JUNTOS HISTÓRIA 1 | Exemplar<br>Livro do<br>aluno<br>Livro do<br>aluno | Programa<br>PHLD 2019 - Enviro Médio<br>PHLD 2019 - Enviro Médio<br>PHLD 2019 - Enviro John<br>Anos Invasa do Interio<br>Anos Invasa do Interio | Componente<br>L'ingua Estrançeira<br>Moderna Ingies<br>Lingua Portuguesa<br>Hattória | Série<br>Série<br>Ensino Médio-<br>3º Sárie<br>Ensino<br>Fundamental-<br>3º Ano<br>Ensino<br>Fundamental- | Qtd.Ofertada<br>25<br>2<br>4 | Qtd.Demandada<br>25<br>2<br>7 | Qtd.Autorizada<br>0<br>0 | Saldo<br>25<br>2<br>4 |

6º) Para realizar a análise, a secretaria deverá clicar no ícone . Ao clicar, abrirá a janela a seguir e a secretaria poderá clicar no ícone para aceitar a solicitação ou no ícone para rejeitar a solicitação:

| GO / Goiás EST/ |                                    |                        |                    |                                 | rimor or      |                 | <u></u>           |        |          |          |            |                       | _ |
|-----------------|------------------------------------|------------------------|--------------------|---------------------------------|---------------|-----------------|-------------------|--------|----------|----------|------------|-----------------------|---|
|                 | Cod.Livro:                         | 0134P18093             | 103IL              | Título do livro:                | CIRCL         | ES              | Série:            |        |          | Ensing   | Médio - 3ª | Série                 |   |
| Remanejam       | Editora:                           | EDITORA FTI            | DSA                | Exemplar:                       | Livro         | do aluno        | Compo             | onente |          |          |            |                       |   |
|                 | Lista de solicit                   | ações de dema          | ndas               |                                 |               |                 |                   |        |          |          |            |                       |   |
| Orienta         | Demandado p                        | or                     | Descriçã           | 0                               | UF/Municípi   | Qtd.<br>Demanda | Qtd.<br>Ia Autori | izada  | Situação |          |            |                       |   |
|                 | SANDRA REZEN<br>(29/03/2019 16:39) | NDE RIBEIRO            | COLEGIO<br>PEREIRA | ESTADUAL OZIEL ALVES            | GO / Baliza   | 10              | 10                |        | Aguarda  | ando aut | orização   | <ul> <li>×</li> </ul> |   |
| Compor          | ROSIMEIRE AP/<br>BRASAO (29/03/    | ARECIDA<br>2019 16:39) | COLEGIO<br>RODRIGU | ESTADUAL GEORGINA<br>JES COELHO | GO / Guaraíta | 15              | 15                |        | Aguarda  | ando aut | torização  | <ul> <li>×</li> </ul> |   |
|                 | Qtd.Ofertada:                      | :                      | 25                 | Qtd.Demandada:                  |               | 25 Qtd.         | Autorizada:       |        |          | 0        | Saldo:     | 25                    |   |
|                 |                                    |                        |                    |                                 |               |                 |                   |        |          |          |            |                       |   |
|                 |                                    |                        | Fechar             |                                 |               |                 |                   |        |          |          |            |                       |   |
|                 |                                    |                        |                    |                                 | PNLD 2019     |                 |                   |        |          |          |            |                       |   |

**Observação importante:** No campo **quantidade ofertada** aparecerá incialmente o **quantitativo total de livros** de sua rede disponíveis na reserva técnica. A **quantidade autorizada** pode ser alterada! A Secretaria deverá autorizar a quantidade de livros que julgar conveniente, de modo a atender o maior número de escolas possível. **Atenção:** Caso a quantidade autorizada seja igual à quantidade ofertada, este título se esgostará na reserva técnica e outras escolas não poderão ser atendidas.

A secretaria de educação poderá validar parcialmente o pedido da escola. Neste caso, deverá preencher a coluna da quantidade autorizada com o novo quantitativo e clicar no ícone :

| ditora:                          | EDITORA E               |                 | Exemplar:                           | Livro c       | lo aluno       | Componente             | a1:          |            |                       |
|----------------------------------|-------------------------|-----------------|-------------------------------------|---------------|----------------|------------------------|--------------|------------|-----------------------|
| Lista de solici                  | tações de dem           | andas           | Excitigitati                        |               |                | components             | u #          |            |                       |
| Demandado j                      | por                     | Descri          | ção                                 | UF/Mun ipio   | Qtd.<br>Demand | Qtd.<br>ada Autorizada | Situação     |            |                       |
| SANDRA REZE<br>(29/03/2019 16:39 | NDE RIBEIRO             | COLEG<br>PEREIR | IO ESTADUAL OZIEL ALVES<br>A        | GO / Baliza   | 10             | 5                      | Aguardando a | utorização | -                     |
| ROSIMEIRE AP<br>BRASAO (29/03    | ARECIDA<br>(2019 16:39) | COLEG           | IO ESTADUAL GEORGINA<br>GUES COELHO | GO / Guaraíta | 15             | 15                     | Aguardando a | utorização | <ul> <li>×</li> </ul> |
| Otd Ofertada                     |                         | 25              | Otd Demandada:                      | -             | 5 0#           | Autorizada             | 0            | Saldo      | 25                    |

O saldo corresponde ao quantitativo de livros que a secretaria possui de acordo com os 3% de livros didáticos disponíveis para a reserva técnica. Esse valor vai diminuindo de acordo com as validações realizadas pela secretaria.

7º) Ao rejeitar a solicitação de reserva técnica, a secretaria de educação deverá, obrigatoriamente, justificar:

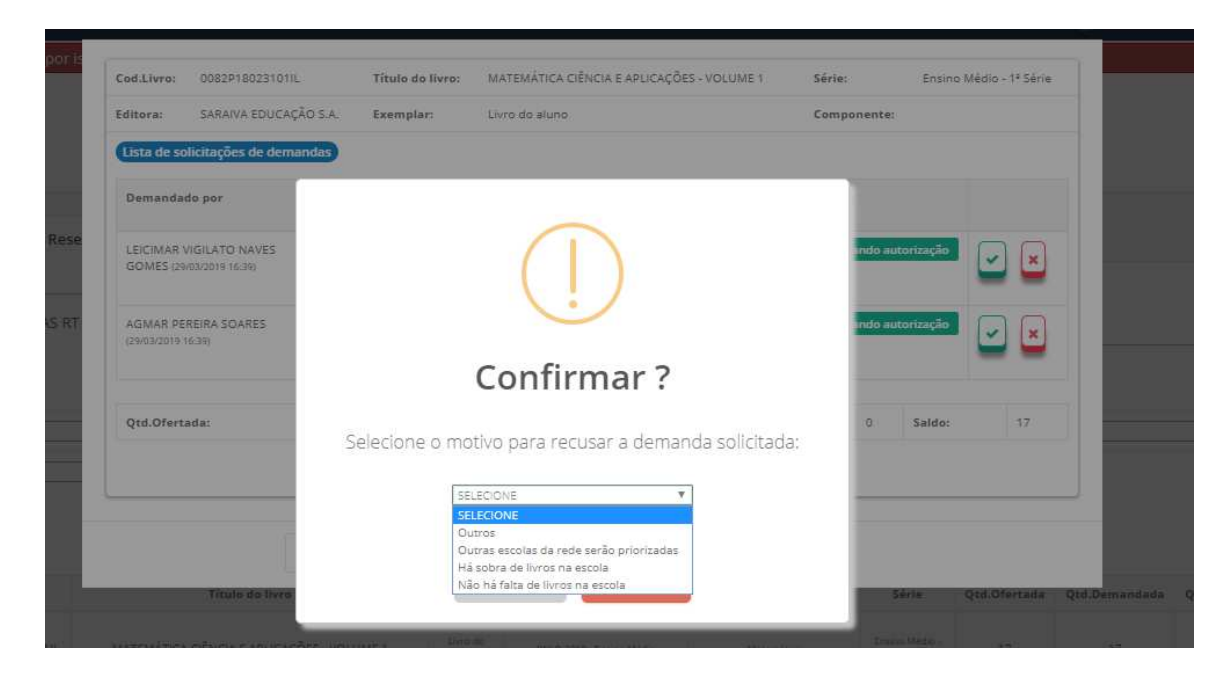

8º) Ao abrir a solicitação de reserva técnica de cada título, a situação dos pedidos das escolas poderá aparecer da seguinte maneira:

| Image: Second second second                                    | ۵         |
|----------------------------------------------------------------------------------------------------|-----------|
| MARCO AURELIO CUNHA (29/02/2019)<br>CE SOUZA<br>AGUIAR IN AGUIAR IN INCOMENSATION IN A COMPANY IN A COMPANY INT A COMPANY INT A COMPANY IN A COMPANY INT A COMPANY INT A COMPANY I |           |
| VÄNIA LÜCLA PIERUCCETTI DE SOUZA<br>(29/03/2019 16:39)<br>BARBARA ANDREA CARDIM PERES<br>CE BRASIL<br>RJ / Itaperuna<br>JORGE<br>RJ / Itaperuna<br>8<br>8<br>8<br>8<br>8<br>8<br>8<br>8<br>8<br>8<br>8<br>8<br>8<br>8<br>8<br>8<br>8<br>8<br>8                                                                                                    | (30)      |
| BARBARA ANDREA CARDIM PERES CE BRASIL RJ / Mesquita 108 108 Aguardando autorização                                                                                                    | (8)       |
| SILVA (29/03/2019 16:39)                                                                                                    | <b>~</b>  |
| Qtd.Ofertada: 146 Qtd.Demandada: 146 Qtd.Autorizada: 39 Sale                                                                                                    | aldo: 107 |

Aguardando autorização - A solicitação de reserva técnica da escola ainda não foi analisada pela secretaria de educação. Ressaltamos que apenas as demandas validadas pelas secretarias serão atendidas pelo FNDE.

Demanda autorizada - A secretaria de educação já validou a solicitação de reserva técnica da escola porém ainda não foi processada pelo FNDE.

Demanda em atendimento (30) - A secretaria de educação já validou a solicitação de reserva técnica da escola e a demanda está sendo processada pelo FNDE.

Demanda recusada - A secretaria de educação analisou a demanda e recusou a solicitação de reserva técnica da escola.

9º) A secretaria de educação também pode solicitar reserva técnica. Nesse caso, os livros didáticos da reserva técnica solicitados pela Secretaria de Educação serão entregues na própria Secretaria, que será responsável por realizar a distribuição dos livros para as escolas de sua rede de ensino. Basta clicar na aba "DEMANDAS RT" para demandar livros para a secretaria:

| rva Técnica Adesão                                                           | Modelo de Escolha                                                                                                    |                                                                                                    |                                                                                                    |
|------------------------------------------------------------------------------|----------------------------------------------------------------------------------------------------|----------------------------------------------------------------------------------------------------|----------------------------------------------------------------------------------------------------|
| DEMANDAS RT                                                                  | DEMANDAS RT em atendimento                                                                                                    |                                                                                                    |                                                                                                    |
| nas Secretarias de Educação                                                  | -                                                                                                    |                                                                                                    | ×                                                                                                    |
| licitados pela Secretaria de Educação<br>e as informações referentes ao PNLI | serão entregues na própria Secretaria, que será responsável por realizar a dis<br>O estão disponíveis no portal do FNDE em http://www.fnde.gov.br/programas.        | stribuição dos livros para as escolas de sua rede de ensino.<br>/programas-do-livro/livro-didatico/apolo-a-gestao |                                                                                                    |
| Ano: 2019 V                                                                  |                                                                                                    |                                                                                                    |                                                                                                    |
|                                                                              | Nenhum registro encontrado                                                                                                    |                                                                                                    |                                                                                                    |
|                                                                              |                                                                                                    |                                                                                                    |                                                                                                    |
|                                                                              | Adesão<br>DEMANDAS RT<br>DEMANDAS RT<br>Inas Secretarias de Educação<br>licitados pela Secretaria de Educação<br>e as informações references ao PNLI<br>Ano: 2019 V |                                                                                                    | erva Técnica Adesão Modelo de Escolha<br>DEMANDAS RT DEMANDAS RT em atendimento<br>nes Secretarias de Educação<br>licitados pela Secretaria de Educação asrão entregues na própria Secretaria, que será responsável por realizar a distribuição dos livros para as escolas de sua rede de ensino.<br>a e as informações referentes ao PNLD estão disponíveis no portal do RNDE em http://www.fnde.gov.br/programas/do-livro/livro-didatico/apolo-a-gestao<br>Ame: 2019 T |

10º) Ao clicar em "demandar livros" você deverá selecionar o componente, a série, a quantidade de livros que deseja solicitar na reserva técnica e salvar o registro:

| ejamento | DEMANDAR RESERVA TÉCNI | CA        |  | Û   |  |
|----------|------------------------|-----------|--|-----|--|
| has DEM  | Componente: *          | Selecione |  | •   |  |
|          | Série: *               | Selecione |  | •   |  |
|          |                        |           |  |     |  |
|          |                        |           |  | - 1 |  |
|          |                        |           |  |     |  |
|          |                        |           |  |     |  |
|          | र                      | ን         |  |     |  |
|          | Qtd.Demandada: *       |           |  |     |  |
|          |                        |           |  | _   |  |
|          | E Salva                | ar Fechar |  |     |  |
|          |                        |           |  |     |  |

11º) Selecione o(s) título(s) faltantes e preencha o quantitativo em Qtd. Demandada\*, após o preenchimento com a quantidade de livros desejada, é necessário clicar no botão "Salvar" e aparecerá uma tela com a informação "Demanda Salva com Sucesso":

| Componente: *     História       Série: *     Ensino Fundamental - 8° Ano       Título do livro     Cod.Livro     Editora     Exemplar       HISTÓRIA NOS DIAS DE HOJE     0080P17042008IL     LEYA EDIÇÕES EDUCACIONAL LTDA     Livro do aluvro    | X *<br>X *<br>Qtd.Disponível |
|----------------------------------------------------------------------------------------------------|------------------------------|
| Série: *         Ensino Fundamental - 8º Ano           Título do livro         Cod.Livro         Editora         Exemplar           HISTÓRIA NOS DIAS DE HOJE         0080017042008IL         LEVA EDIÇÕES EDUCACIONAL LIDA         Livro do visuro | Qtd.Disponível               |
| Títule de livro         Cod.Livro         Editora         Exemplar           Instrória NOS DIAS DE HOJE         0080917042008IL         LEVA EDIÇÕES EDUCACIONAL LTDA         Livro de aluno                                                        | Qtd.Disponivel               |
| HISTÓRIA NOS DIAS DE HOJE 0080P17042008IL LEYA EDIÇÕES EDUCACIONAL LIDA Livra do alume                                                                                                    |                              |
|                                                                                                    | 24 <b>U</b>                  |
|                                                                                                    | 50° 1                        |
| Qtd.Demandada: * 8                                                                                                    |                              |

Será possível solicitar apenas um quantitativo de livros igual ou menor a quantidade disponível. Caso a quantidade demandada seja maior do que a quantidade disponível aparecerá a seguinte informação:

| DEM    | ANDAR RESER       | Aviso!                                               |                 |                         | ×              |                |
|--------|-------------------|------------------------------------------------------|-----------------|-------------------------|----------------|----------------|
| Compoi |                   | Qtd. Demandada não pode ser maior que Qtd.Disponível |                 |                         |                | × *            |
|        |                   |                                                      |                 |                         | Ok             | х •            |
|        | Título do livro   |                                                      | Cod.Livro       | Editora                 | Exemplar       | Qtd.Disponível |
| ۲      | #CONTATO BIOLOGI  | A                                                    | 0158P18113102IL | QUINTETO EDITORIAL LTDA | Livro do aluno | 93             |
| 0      | SER PROTAGONISTA  | BIOLOGIA 2                                           | 0072P18113102IL | EDICOES SM LTDA.        | Livro do aluno | 24             |
| 0      | BIOLOGIA MODERNA  | A - AMABIS & MARTHO                                  | 0196P18113102IL | EDITORA MODERNA LTDA    | Livro do aluno | 2              |
| 0      | BIOLOGIA HOJE: OS | SERES VIVOS - VOLUME 2                               | 0022P18113102IL | EDITORA ATICA S.A.      | Livro do aluno | 4              |
|        | Qtd.Deman         | dada: * 99                                           |                 |                         |                |                |
|        |                   | 🗄 Salvar 🛛 Fechar                                    |                 |                         |                |                |

Em caso de dúvidas, entre em contato com a equipe do livro didático pelo e-mail: <u>livrodidatico@fnde.gov.br</u>